GHID DE INSTALARE RAPIDĂ

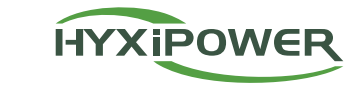

### 1 Lista de ambalare

≥ 400 mm

# INVERTOR HIBRID

HYX-H15K-HT/HYX-H20K-HT/ HYX-H25K-HT

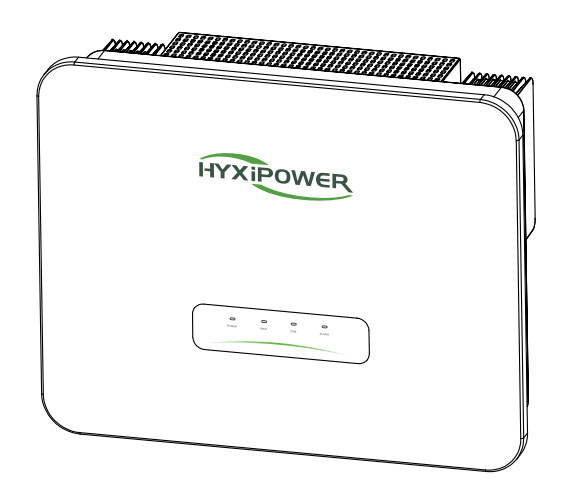

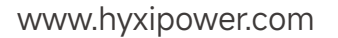

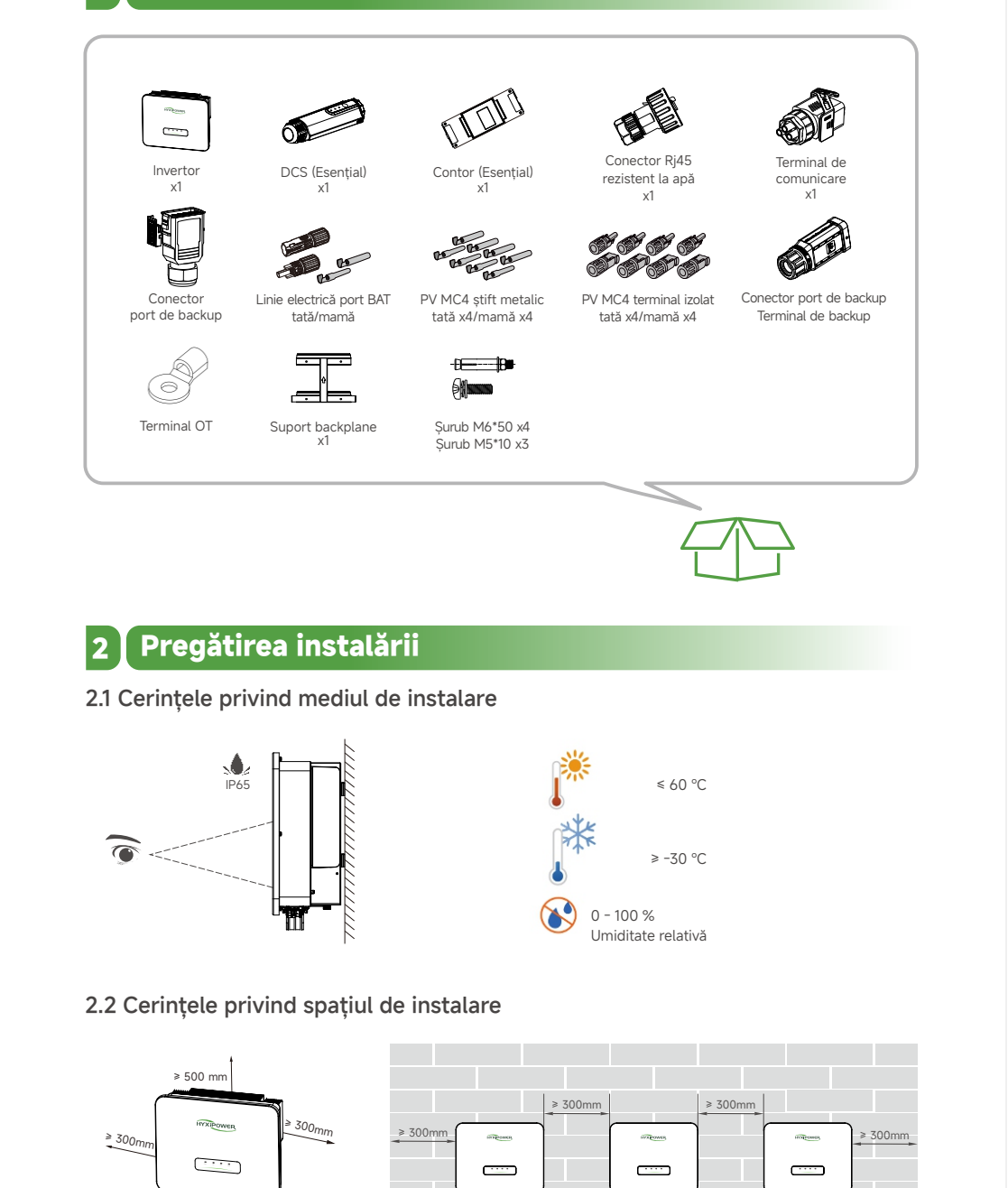

# 3 Instalarea invertorului

### 3.1 Dimensiunea plăcii suspendate

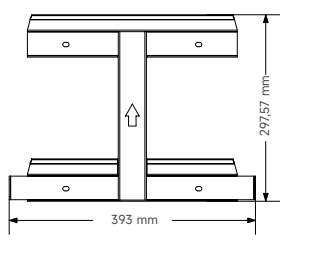

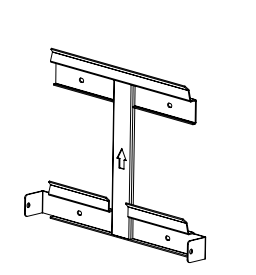

### 3.2 Pasii de instalare

- Pasul 1: Așezați placa de perete orizontal pe perete; se recomandă să selectați poziția găurii afișată în imagine și să marcați poziția de găurire.
- Pasul 2: Faceți o gaură în locația indicată, adâncimea găurii este de aproximativ 70 mm.
- Pasul 3: Așezați tubul de expansiune și instalați placa de perete folosind ansamblul șurubului de expansiune. • Pasul 4: Fixați placa de montare cu șuruburi M6.
- Pasul 5: Prindeți inelele de montare pe placa de prindere și strângeți-le cu șuruburi M5 și, în cele din urmă, blocați-le.

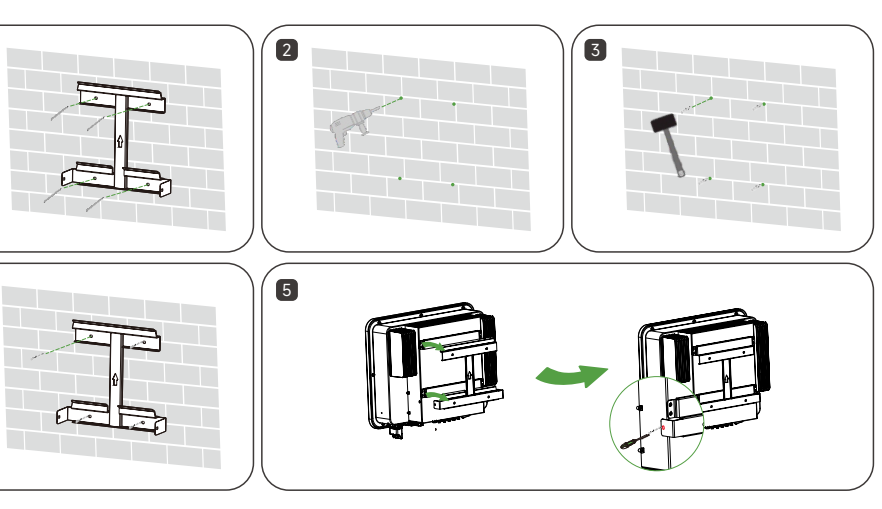

### 4 Conexiunea electrică

Model

#### Cablu de rețea și micro-întrerupător recomandat

| Model                   | НҮХ-Н15К-НТ         | НҮХ-Н20К-НТ         | НҮХ-Н25К-НТ           |
|-------------------------|---------------------|---------------------|-----------------------|
| Cablu PV (cupru)        | 4-6 mm <sup>2</sup> | 4-6 mm <sup>2</sup> | 4-6 mm <sup>2</sup>   |
| Cablu AC (cupru)        | 16-25 mm²           | 16-25 mm²           | 16-25 mm <sup>2</sup> |
| Cablu de backup (cupru) | 6-8 mm <sup>2</sup> | 6-8 mm <sup>2</sup> | 6-8 mm²               |
| Cablu BAT (cupru)       | 10 mm <sup>2</sup>  | 10 mm <sup>2</sup>  | 10 mm <sup>2</sup>    |
| Micro-întrerupător      | 70 A                | 90 A                | 110 A                 |

#### 4.1 Procedura de împământare

Aria secțiunii transversale a cablului secundar de împământare trebuie să fie aceeași cu aria secțiunii transversale a miezului PE din cablul de AC.

Cablul de împământare secundar și blocul terminal trebuie pregătite de client.

- Pasul 1: Pregătiți cablul și sertizați blocul terminal.
- Pasul 2: Scoateți șuruburile de la terminalul de împământare și utilizați o șurubelniță pentru a fixa cablul.
- Pasul 3: Aplicați silicon sau vopsea pe terminalul de împământare pentru a-i îmbunătăți rezistența la coroziune.

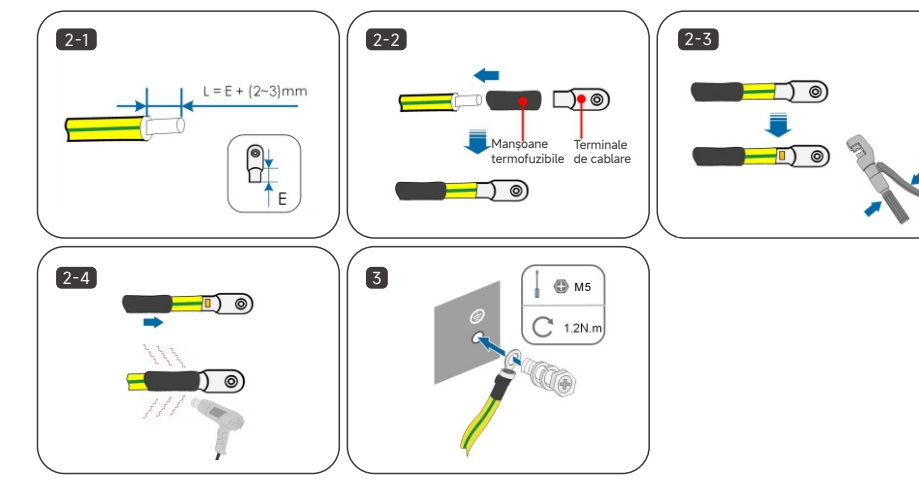

#### 4.2 Conexiunea laterală PV

- Pasul 1: Rotiți manual comutatorul DC la "OPRIT".
- Pasul 2: Îndepărtați stratul de izolație al tuturor cablurilor de DC cu aproximativ 7 mm.
- Pasul 3: Utilizați un clește de sertizare pentru a grupa capetele cablului la terminalele de cablare.

• Pasul 4: Treceți cablul prin presetupă, introduceți manșonul izolator și fixați-l. Utilizați o forță de 2.5 ~ 3 Nm pentru a strânge presetupa și manșonul izolator.

• Pasul 5: Utilizați un multimetru pentru a verifica dacă polaritatea cablului de conectare a șirului PV este corectă.

• Pasul 6: Conectați conectorii PV la terminalele corespunzătoare până când se aude un clic și sigilați bornele DC libere cu mufe impermeabile MC4.

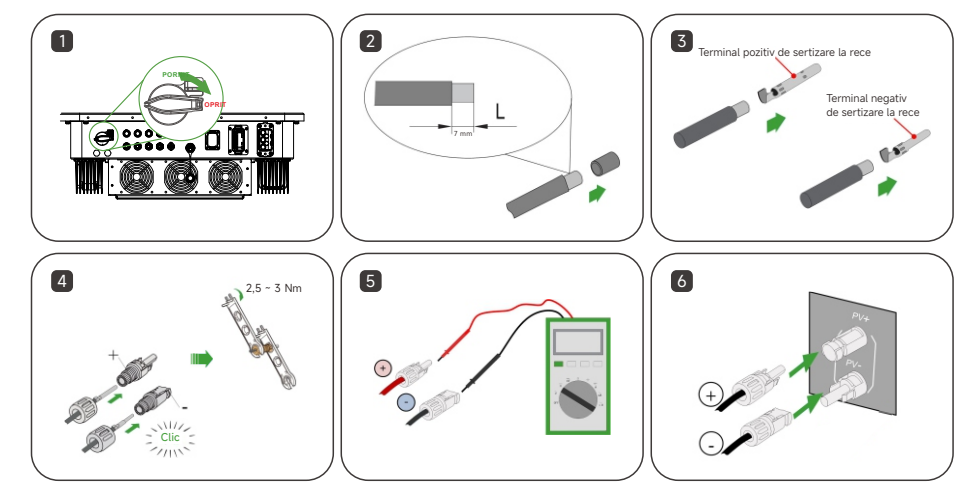

### 4.3 Conexiunea pe partea de AC

- Pasul 1: Fir cu izolație dezizolat 95-100 mm, L1\L2\L3\N\PE cinci fire cu lungime de dezizolare de 15 mm. • Pasul 2: Introduceți firul dezizolat în piulița de blocare, inelul de etanșare și corpul principal în ordine. • Pasul 3: Cablul introdus în miezul de cauciuc în conformitate cu secvența liniei, respectați perspectiva gaură a cablului în poziție, cuplu șurub de sertizare 4 ± 0,1 Nm.

- Pasul 4: Introduceți corpul în terminal și ascultați clicul.

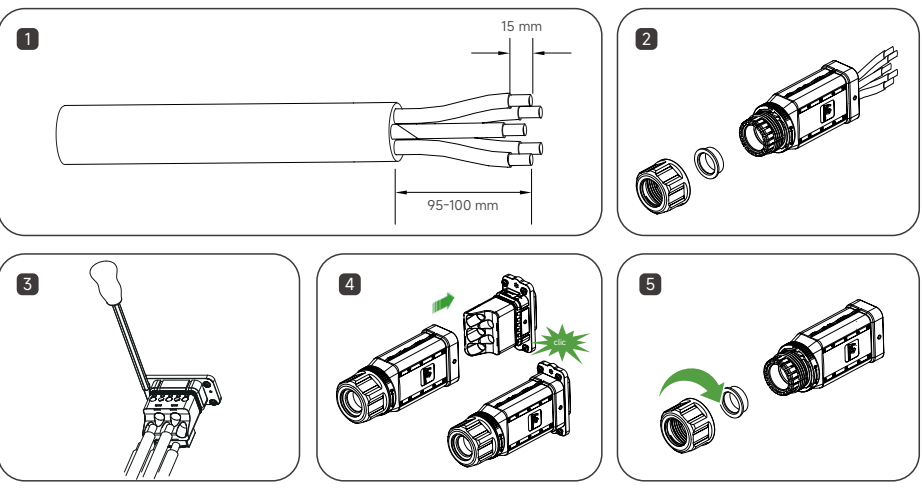

### 4.4 Conexiunea pe partea de backup

• Pasul 1: Deșurubați piulița pivotantă a conectorului de backup. (Opțional) Îndepărtați inelul de etanșare interior dacă diametrul cablului este între 19 mm - 25 mm. În caz contrar, săriți peste acest pas.

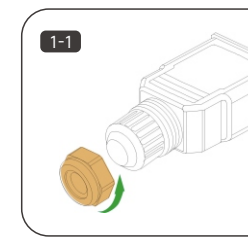

prin piulița pivotantă și carcasă.

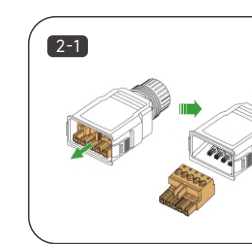

- Pasul 5: Strângeți piulița până se aude "clic", ceea ce înseamnă că instalarea este completă.

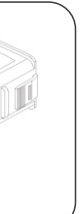

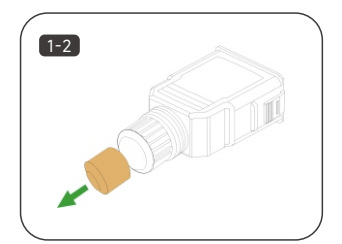

• Pasul 2: Scoateți fișa terminalului din carcasă. Introduceți cablul de backup de lungime corespunzătoare

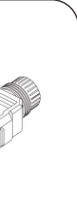

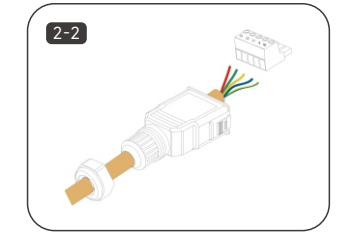

- Pasul 3: Dezizolati 80 mm ~ 90 mm din cablul conectat si 12 mm din izolatia firului.
- Pasul 4: Fixati toate firele la fisa terminalului în conformitate cu alocarea si strângeti cu o surubelnită la un cuplu de 1,2 Nm ~ 1,5 Nm, apoi împingeți fișa terminalului în carcasă până când se aude un clic.
- Pasul 5: Asigurați-vă că firele sunt bine fixate, trăgând ușor de ele. Strângeți piulița pivotantă la carcasă.
- Pasul 6: Conectați terminalul de backup în portul de backup al invertorului și ascultați sunetul de "clic". Introduceți blocul în conectorul de backup, așa cum se arată în figura de mai jos.

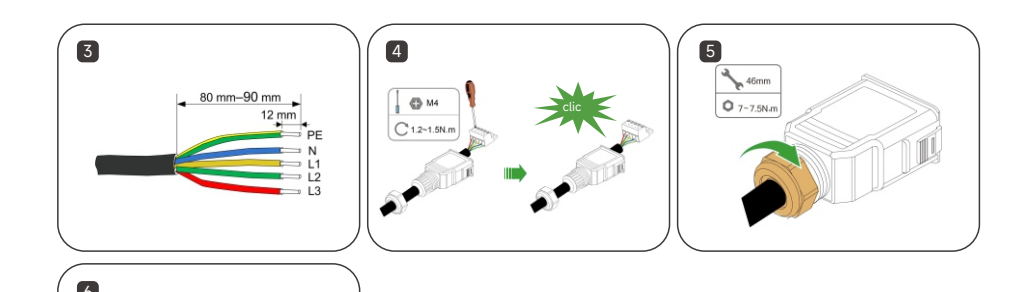

### 4.5 Conexiunea cablului de alimentare BAT

Două cabluri de alimentare BAT de 3 m vor fi incluse în pachetul BDU ca standard. Aceste două cabluri de alimentare au fost deja fabricate în partea BAT. Partea INV nu a fost realizată pentru a facilita carcasa. Vă rugăm să consultați conectorul PV pentru a pregăti conectorul bateriei și conectați-l la portul BAT al invertorului.

Vă rugăm să rețineți: Baza bateriei (în pachetul BDU) trebuie să fie instalată, altfel bateria nu poate forma un circuit.

# 5 Conexiunea de comunicare

### 5.1 Pașii de conectare a comunicației invertor și BDU

Un cablu de comunicare BAT de 3 m va fi inclus în pachetul BDU ca standard. Vă rugăm să conectați acest cablu de comunicare de 3 m la portul BMS invertor și BDU.

### 5.2 Conexiunea de comunicare a contorului

Conexiune contor-INV pe partea INV, contorul și INV conectate prin cablu RS485 cu 2 pini.

- Pasul 1: Scoateți componentele de sertizare din terminalul de comunicare.
- Pasul 2: Introduceți cablul RS485 cu 2 pini al contorului în terminalul de comunicare după cum urmează. Apoi dezizolati firul.
- Pasul 3: Prindeți firul dezizolat cu 2 pini al contorului RS485 la componentele de sertizare (apăsați butonul galben).
- Pasul 4: Introduceți dopuri de cauciuc impermeabile în găurile neutilizate.
- Pasul 5: Îndepărtați capacul portului COM al invertorului. Introduceți terminalul de comunicare și strângeți butonul.

![](_page_1_Figure_18.jpeg)

![](_page_1_Picture_19.jpeg)

| PIN       | 1            | 3            |          |          |          | 11       | 13       | 15       |
|-----------|--------------|--------------|----------|----------|----------|----------|----------|----------|
| Definiție | DRM1/5       | DRM2/6       | DRM3/7   | DRM4/8   | Rezervat | Rezervat | Rezervat | Rezervat |
| PIN       | 2            | 4            |          | 8        | 10       | 12       | 14       | 16       |
| Definitie | DS485A METER | DS/854 METER | Pozorvat | Pozorvat | Pozorvat | Pozorvat | Pozorvat | Pozorvat |

Conexiune contor-INV pe partea contorului, INV și contorul conectate prin cablu RS485 cu 2 pini. Vă rugăm să consultați următoarele pentru mai multe detalii, vă rugăm să consultați manualul din pachetul contorului.

![](_page_1_Figure_22.jpeg)

Vă rugăm să rețineți: Direcția CT care indică REȚEA.

Vă rugăm să rețineți: Contorul 485A/485B trebuie conectat la portul corect al pinului de pe partea invertorului.

### 5.2 Instalarea DCS (modul WI-FI)

• Pasul 1: Îndepărtați capacul impermeabil al interfeței de comunicare a invertorului.

• Pasul 2: Introduceți DCS în terminalul de comunicare corespunzător din partea de jos a invertorului și strângeți-l pentru a vă asigura că este fixat.

![](_page_1_Picture_28.jpeg)

### 5.3 Instalarea DCS (modul 4G)

• Pasul 1: Scoateti capacul de protectie al DCS si introduceti cartela SIM.

- Pasul 2: Montați capacul impermeabil al DCS.
- Pasul 3: Îndepărtați capacul impermeabil al interfeței de comunicare a invertorului.
- Pasul 4: Introduceti DCS în terminalul de comunicare corespunzător din partea de jos a invertorului si strângeți-l pentru a vă asigura că este fixat.

![](_page_1_Figure_34.jpeg)

### 5.4 Instalarea DCS (modul WLAN)

- Pasul 1: Înlocuiți mufa inferioară a DCS cu mufa WLAN.
- Pasul 2: Introduceți conectorul cablului de rețea în joncțiunea de rețea.
- Pasul 3: Îndepărtați capacul impermeabil al interfeței de comunicare a invertorului.

• Pasul 4: Introduceți DCS în terminalul de comunicare corespunzător din partea de jos a invertorului și strângeți-l pentru a vă asigura că este fixat.

![](_page_1_Picture_40.jpeg)

![](_page_1_Picture_41.jpeg)

### 6 Indicator LED

### 6.1 Descrierea stării indicatorului LED

Un cablu de comunicare BAT de 3 m va fi inclus în pachetul BDU ca standard. Vă rugăm să conectați acest cablu de comunicare de 3 m la portul BMS invertor si BDU.

![](_page_1_Figure_46.jpeg)

| Nr.                                                                                                    | Indicator | Stare      | Descriere         |     | Nr.   | Indicator  | Stare                   | Descriere                              |
|----------------------------------------------------------------------------------------------------|-----------|------------|-------------------|-----|-------|------------|-------------------------|----------------------------------------|
| 1                                                                                                    | POWER     | PORNIT     | Invertor PORNIT   | ] [ |       | СОМ        | PORNIT                  | COM. Normal                            |
|                                                                                                    |           | OPRIT      | Invertor OPRIT    |     | z     |            | Clipește 1              | Contor COM. Defecțiune                 |
| 2                                                                                                    | GRID      | PORNIT     | Rețea normală     |     | 2     |            | Clipește 2              | COM. Defecțiune cu BMS                 |
|                                                                                                    |           | Clipește 1 | Rețea anormală    |     |       |            | OPRIT                   | Defecțiuni atât la contor, cât și la l |
|                                                                                                    |           | Clipește 2 | Rețea deconectată |     |       |            | OPRIT                   | Normal                                 |
| dată intermitent, interval de 1,5 secunde; de 2 ori intermitent,<br>erval 0.2 seconds.interval de 0,2 secunde. |           |            |                   | 4   | ALARM | Clipește 1 | Alarmă internă invertor |                                        |
|                                                                                                    |           |            |                   |     |       | Clipește 2 | Alte alarme             |                                        |

### 7 Punerea în funcțiune a sistemului

#### 7.1 Instalarea aplicației

Metoda 1 Descărcati aplicatia "HYXiPOWER" din magazinul de aplicații:

Metoda 2 Scanati codul QR si descărcati aplicatia:

![](_page_1_Picture_52.jpeg)

Descărcare aplicație

 App Store (IOS) Google Play

### 7.2 Ghidul rapid al aplicatiei

Pentru mai multe informații despre utilizarea aplicației HYXiPOWER, vă rugăm să scanați codul QR.

![](_page_1_Picture_57.jpeg)

Ghidul rapid al aplicației Informațiile despre produse pot fi modificate fără notificare. © 2024 Zhejiang Hyxi Technology Co., Ltd. Toate drepturile rezervate.

![](_page_1_Picture_62.jpeg)

Zhejiang Hyxi Technology Co., Ltd. support@hyxipower.com